# Aufgabe 5 - Klassendiagramm zeichnen

### Ziel

Sie können aus einem vorgegeben Code das entsprechende Klassendiagramm zeichnen.

## Auftrag

- 1. Wählen Sie 2 Codesequenzen aus (siehe unten, z.B. stack.py). Übersetzen Sie diese dann in das entsprechende Klassendiagramm.
- 2. Halten Sie sich an die UML-Notation gemäss Abb. 1.8 (siehe Kapitel 1.5). Verwenden Sie für das Erstellen der Diagramme ein Tool wie z.B. PlantUML oder MS-Visio.
- 3. Ergänzen Sie das Diagramm um Initialisierung und/oder Zusicherung. Angaben dazu finden Sie im Merkblatt Klasse.

*Hinweis:* MS-Visio können Sie in der Microsoft Azure downloaden. Der Zugang erfolgt über Ihr Office365-Konto. Wahlweise können Sie auch via BZZ-Intranet und der App «Microsoft Imagine» im Reiter «Lernende» einsteigen.

#### Dauer

20 Minuten

## Abgabe

Exportieren Sie Ihre Digramme in ein PDF-Dokument und geben Sie dieses dann im Moodle-Kurs ab.

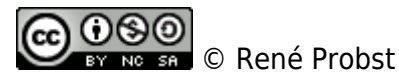

From: https://wiki.bzz.ch/ - **BZZ - Modulwiki** 

Permanent link: https://wiki.bzz.ch/modul/m320/learningunits/lu01/aufgaben/lu1-aufgabe\_4

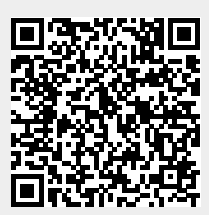

Last update: 2024/03/28 14:07